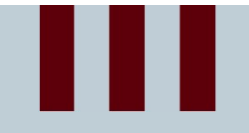

#### **Introduction to Micro:bit**

CODERS CS Team

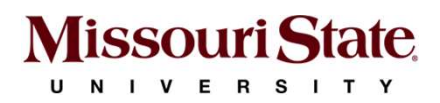

#### III Introduction to Micro:bit

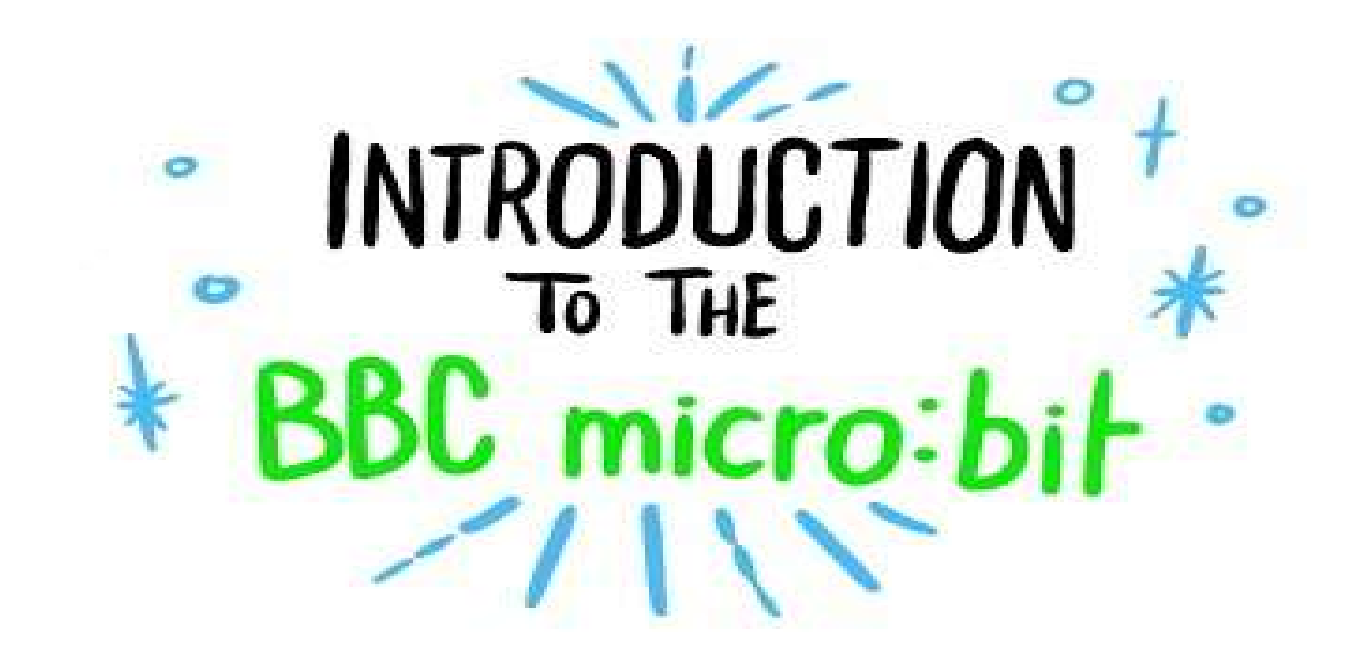

https://microbit.org/

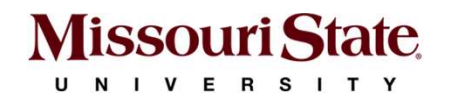

2

## Unpacking the Micro:bit

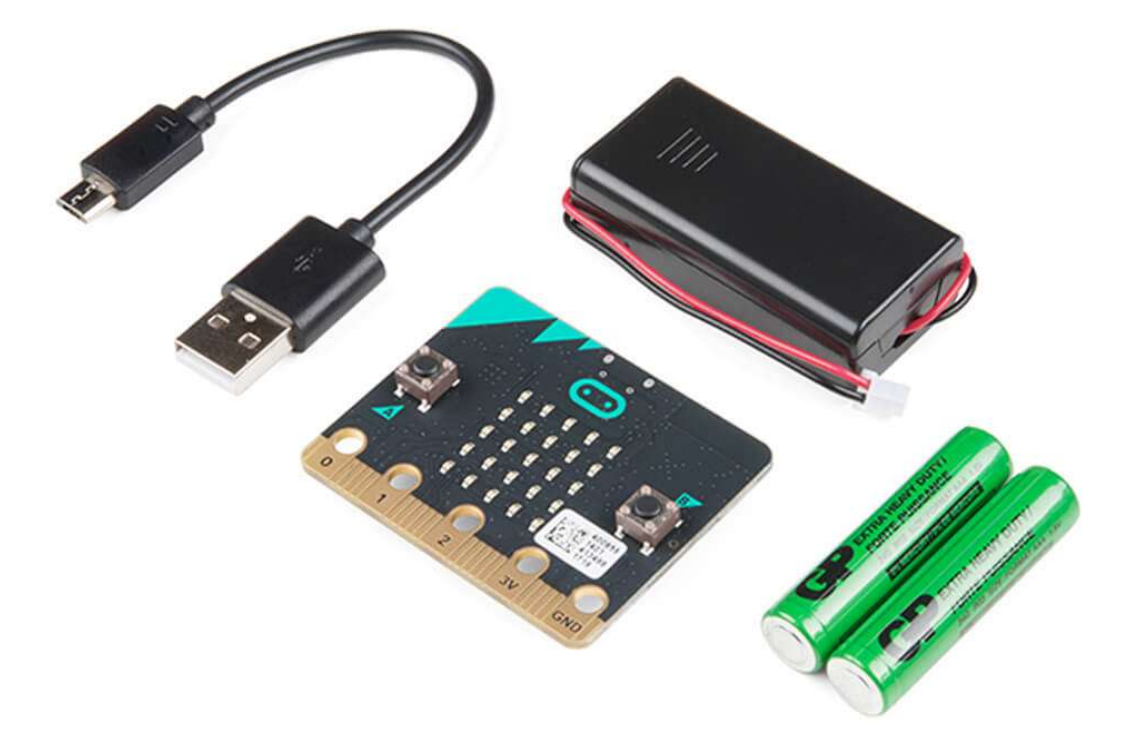

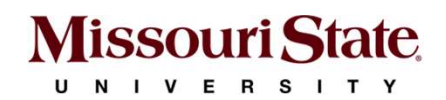

#### Micro:bit Components and Capabilities

- LED Display
- Speaker
- Buttons
- Microphone
- Accelerometer
- Compass
- Temperature Sensor
- Light Sensor
- Touch Sensor
- Radio

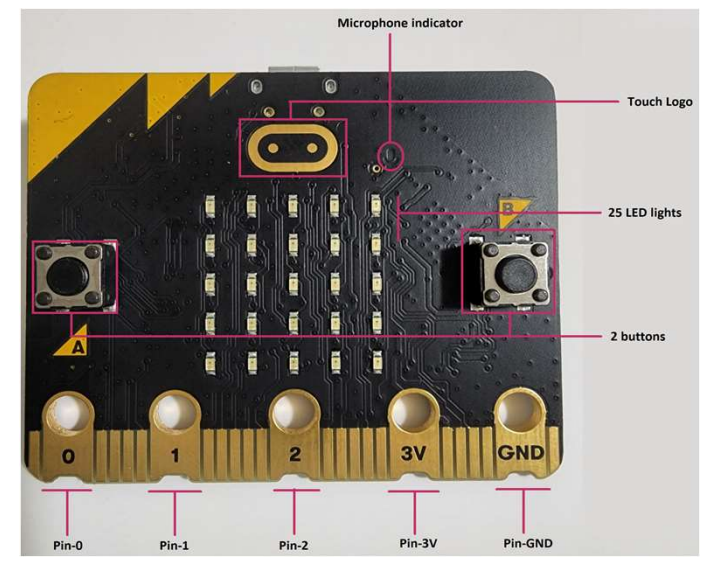

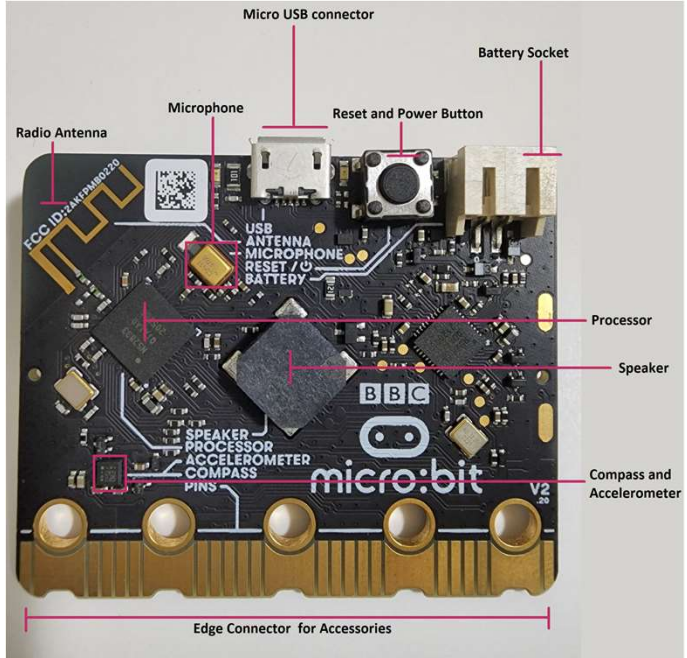

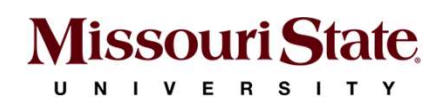

# **Connecting to the Micro:bit**

Connect micro:bit to a computer directly using a USB-A to micro-USB cable.

- Plug small connector of micro-USB cable into the micro:bit USB connector.
- 2. Plug USB type A connector into an open USB port on the computer.

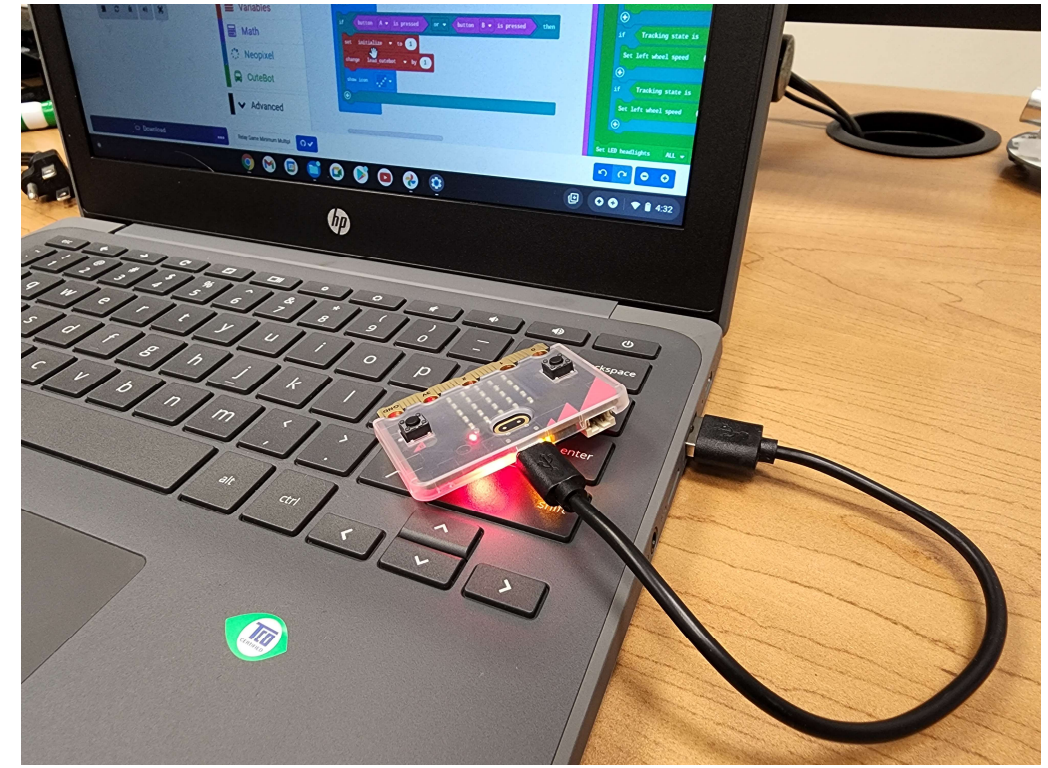

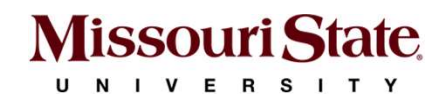

## Let us code!

- 1. Open Google Chrome web-browser
- 2. Navigate to https://makecode.microbit.org/
- 3. Select "New Project" and type in a name for your project, e.g. "My First".

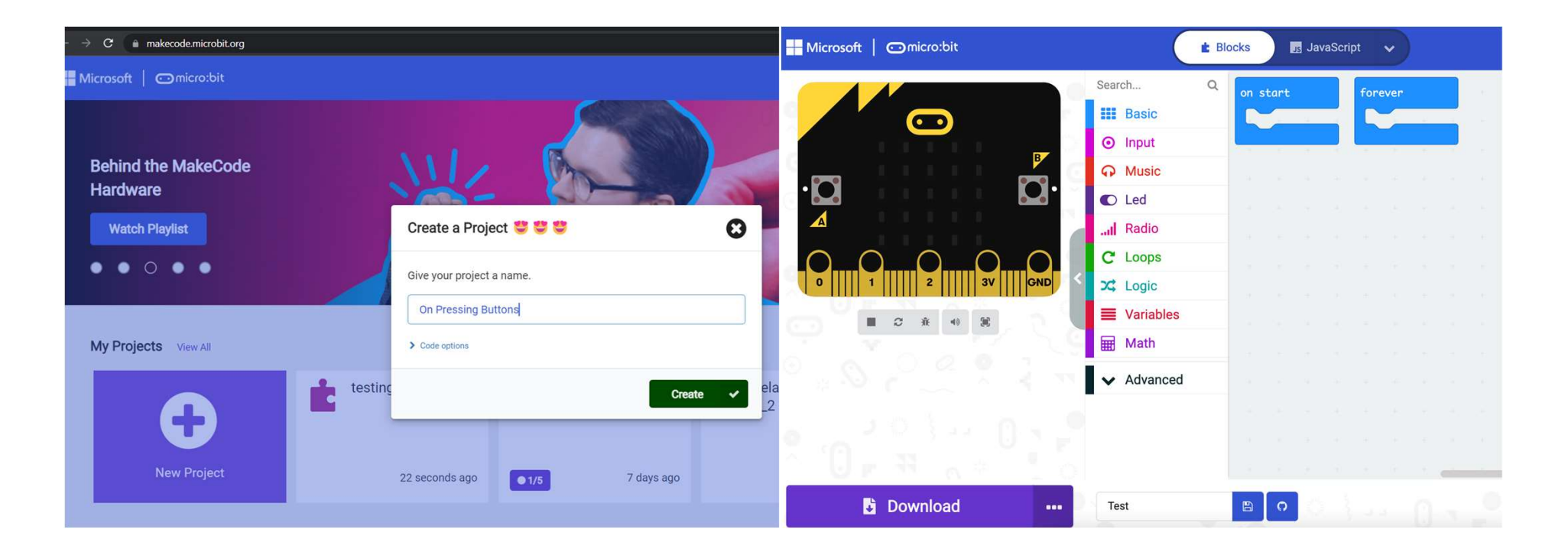

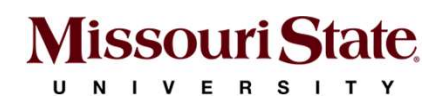

#### Micro:bit - Let us code!

| Microsoft Comicro:bit |                                                                          | 🗄 Blocks 🗾 JavaScript 🗸                             |               |
|-----------------------|--------------------------------------------------------------------------|-----------------------------------------------------|---------------|
|                       | Search Basic Input Music Led Led Loops C Loops C Loops C Logic Variables | On start       ************************************ | * * * * * * * |
|                       | Math                                                                     |                                                     | + + +         |
| Download •••          | Test                                                                     |                                                     |               |

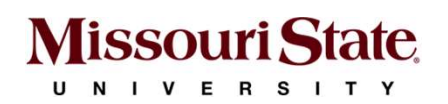

## Flashing Program: Direct Flashing

- From your project window, click on the three dots next to Download and select "Connect Device".
- 2. Click "next" twice and select your micro:bit.
- Once connected, click the "Download" button.
- Your code will be sent to the micro:bit and the amber light on the back of the micro:bit will be flashing while the download is in progress.

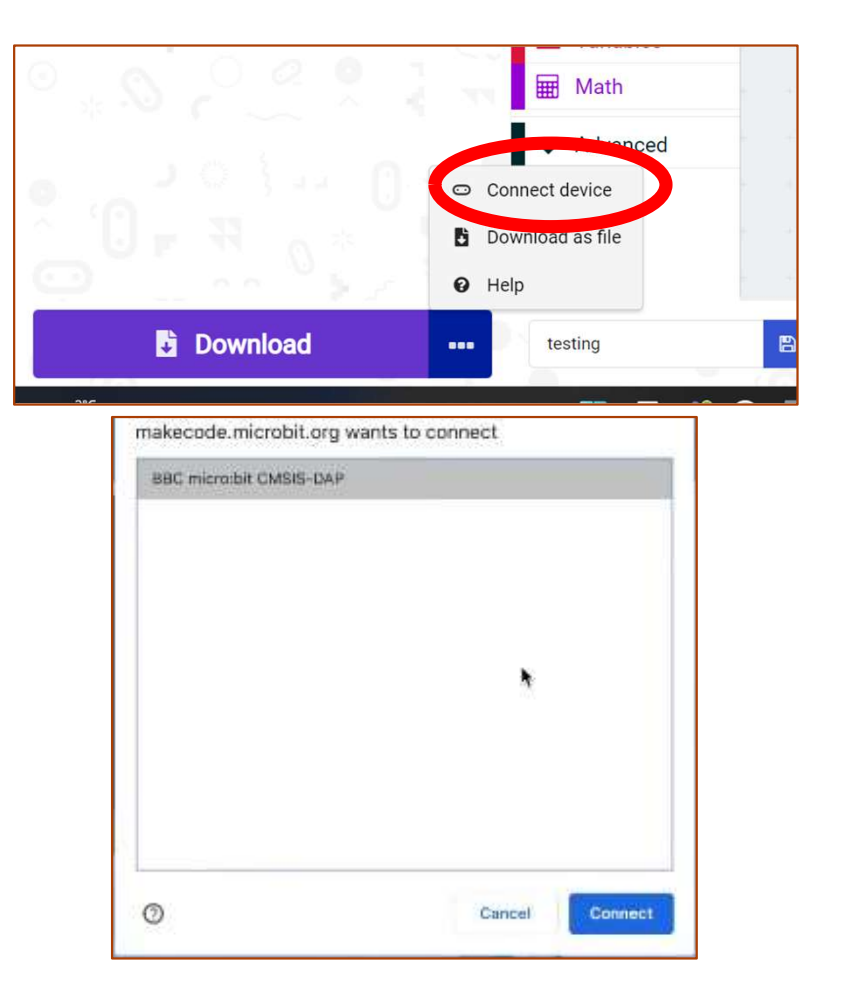

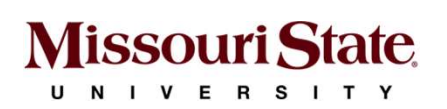

## Activity-1: Emotion Badge

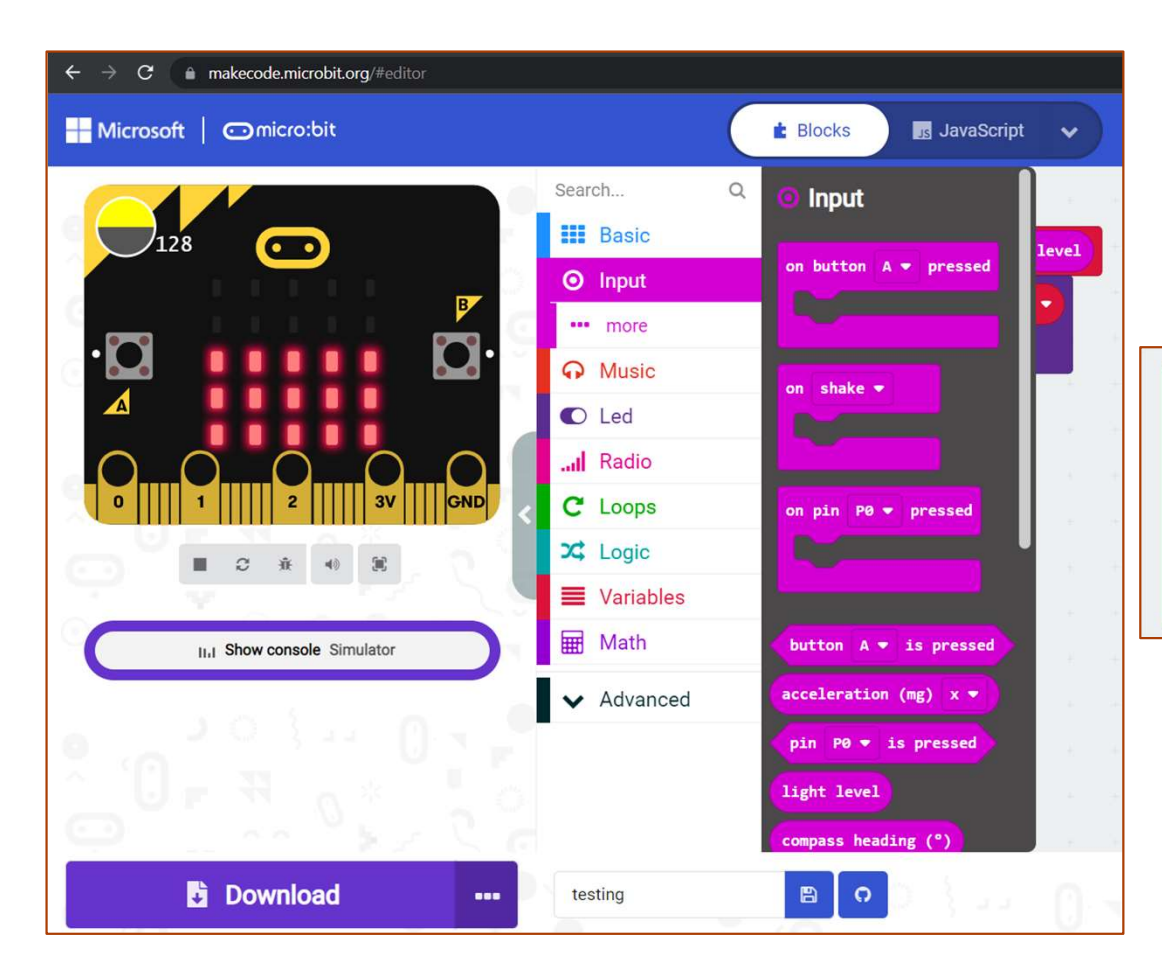

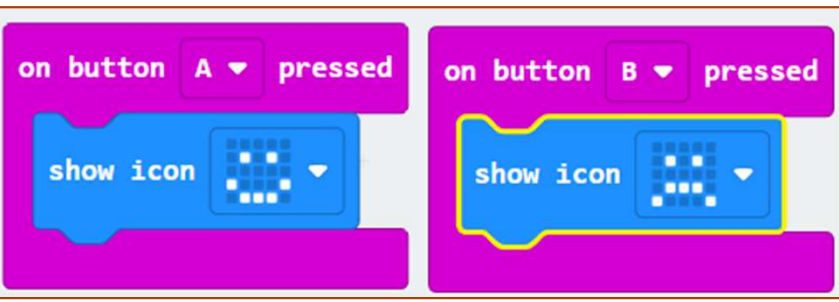

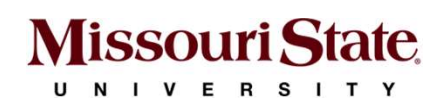

# Flashing Program: Drag and Drop

- 1. Click "Download" and save your code as a .hex file in your computer.
- 2. Drag and drop the .hex file to the micro:bit drive shown in your file explorer.

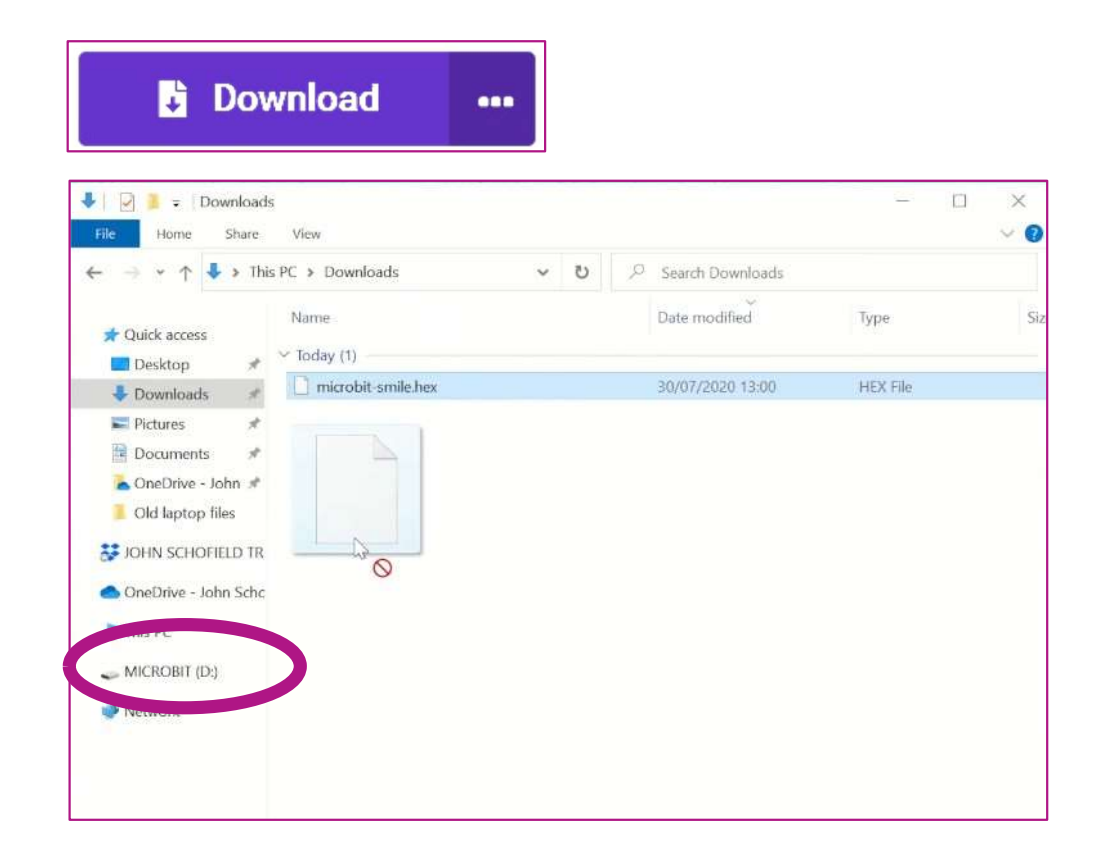

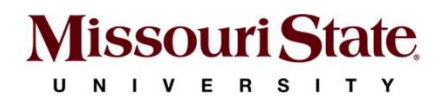

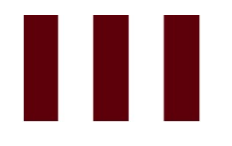

#### **Activity-1: Thank You!**

Code the micro:bit to display "Thank You" when a coin is dropped in a jar/box.

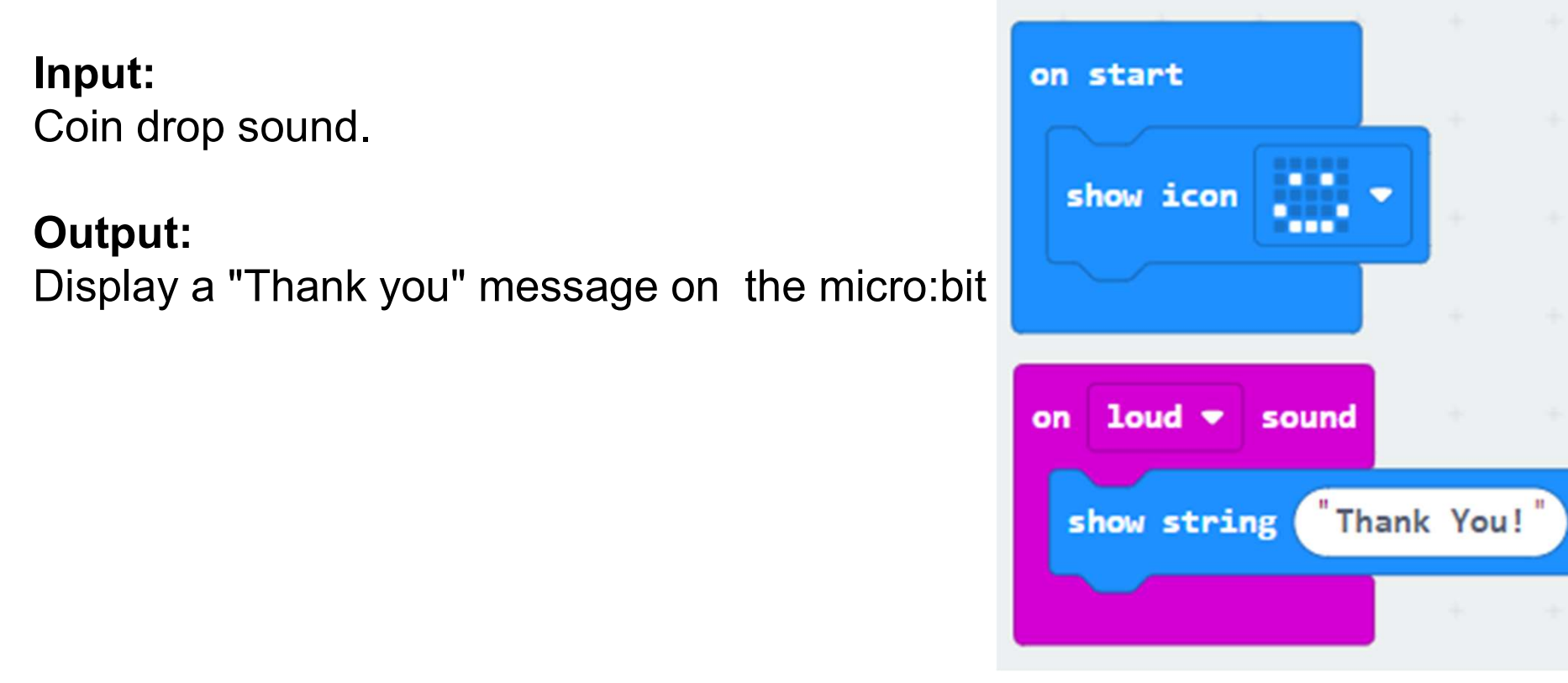

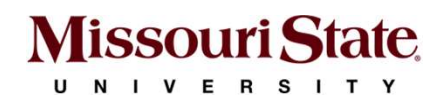

## Activity-2: Radio Message 🛜

#### Goal of this exercise is to send a message to another micro:bit

- 1. The sender micro:bit sends a message to another micro:bit.
- 2. The receiver micro:bit displays the message.
- 3. On start, show an 'X'.

#### Notes:

- Micro:bit can communicate with another micro:bit wirelessly using radio.
- With a strength of 7, and without many other computers around, the micro:bit signal can reach as far as 70 meters (~ 230 feet).
- Reference: https://makecode.microbit.org/reference/radio

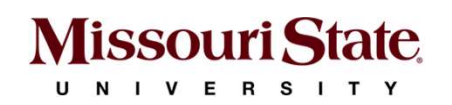

## Activity-2: Code

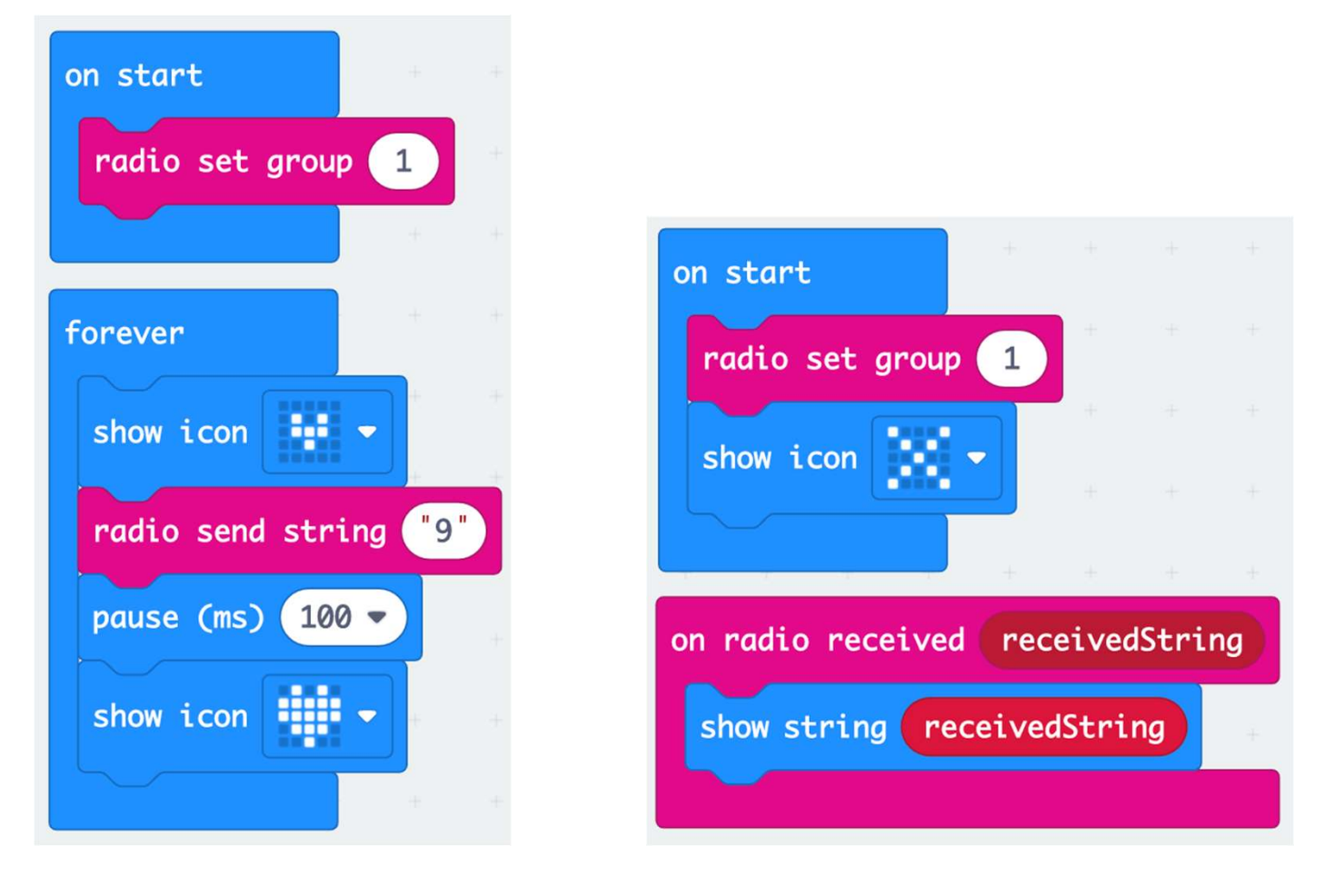

Sender

Receiver

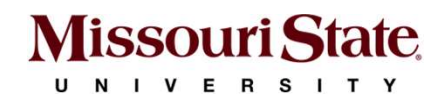

#### Activity-3: Variable and Logic

https://arcade.makecode.com/blocks/variables/var

- 1. Create a new variable called 'grade'
- 2. Set it to a <u>random</u> value between 1 and 100
- 3. The code runs forever and waits for the user to press the logo to stop.
- 4. The value is displayed on the LEDs
- 5. If the value is greater than 89, display "A"
- 6. If the value is greater than 79, display "B"
- 7. If the value is greater than 69, display "C"
- 8. If the value is greater than 59, display "D"
- 9. Else, display "F"

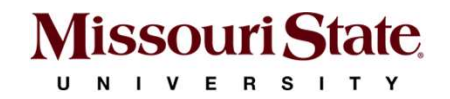

## Activity-3: Code

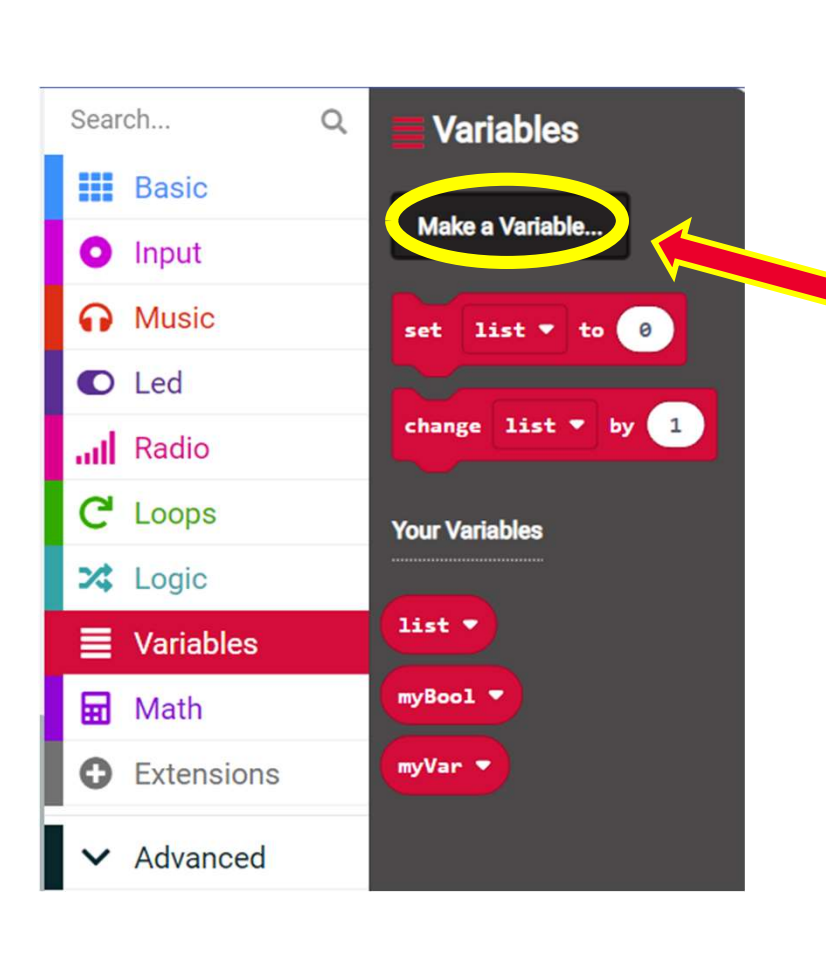

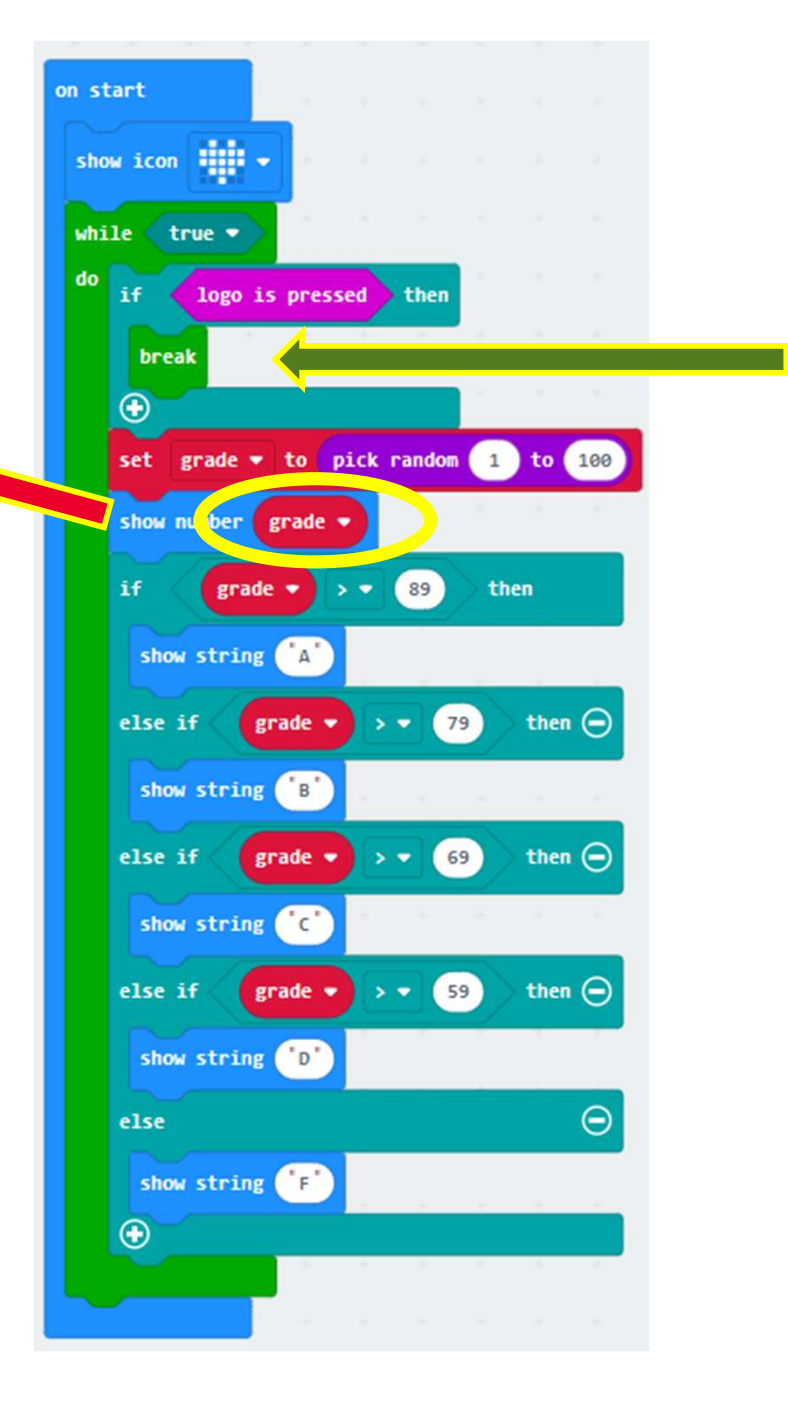

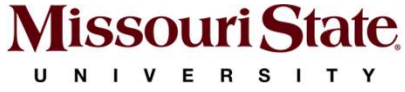

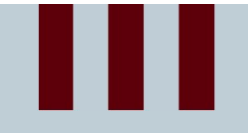

#### **Thank You**

**Any Questions?** 

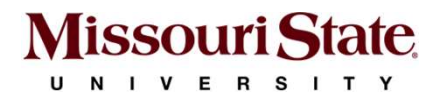